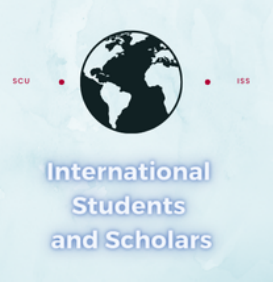

## How To Submit the Add F-1 Student Dependent Request in MyiSCU

Select the Add F-1 Student Dependent eForm under the F-1 Student Services Menu

| Home                                           | F-1 St | F-1 Student Services                    |   |                                                 |            |                                         |  |
|------------------------------------------------|--------|-----------------------------------------|---|-------------------------------------------------|------------|-----------------------------------------|--|
| Student Status                                 | Tasks  |                                         |   |                                                 |            |                                         |  |
| Check-in: Immigration<br>Check In              |        |                                         |   |                                                 |            |                                         |  |
| F-1 Practical Training<br>F-1 Student Services | ė      | Add F-1 Student<br>Dependent            |   | Change of Program /<br>Level I-20 Request       |            | Concurrent Enrollment<br>Letter Request |  |
| Upload Immigration                             |        |                                         |   |                                                 |            |                                         |  |
| Documents<br>View My Information               | C7     | Curricular Practical<br>Training (CPT)  | ₽ | I-20 Extension Request                          | <u>ن</u> ح | l-20 Travel Signature<br>Request        |  |
|                                                |        |                                         |   |                                                 |            |                                         |  |
|                                                | ₽      | Reduced Course Load<br>(RCL) Request    |   | Return from Leave of<br>Absence I-20 Request    |            | SSN Letter of Support<br>Request        |  |
|                                                |        |                                         |   |                                                 |            |                                         |  |
|                                                | ₽      | Thesis/Capstone<br>Confirmation Request |   | Transfer Out Request                            | <b>⊥</b> ∓ | Update Financial<br>Information         |  |
|                                                |        |                                         |   |                                                 |            |                                         |  |
|                                                | *      | Update my Emergency<br>Contact          |   | Update my US address<br>and Contact Information |            |                                         |  |

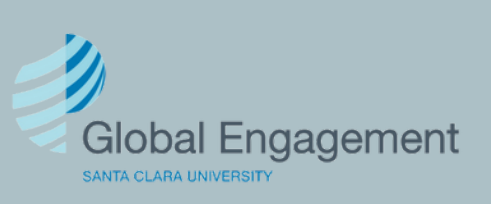

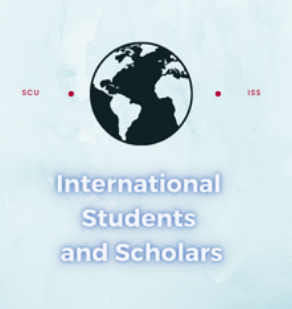

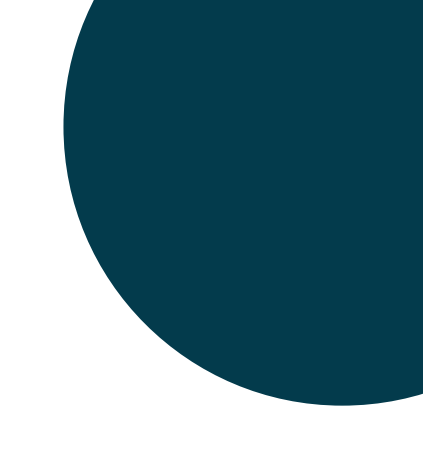

# Click on Dependent Information to access the eForm

## **Add F-1 Student Dependent**

Active F-1 students, use this form to request F-2 dependent I-20s

**E-Forms** REQUIRED **Dependent Information** NOT YET AVAILABLE **Financial Information and Submit** 

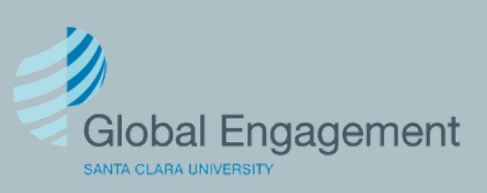

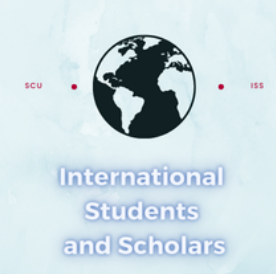

### **Dependent Information**

#### MAIN PAGE FOR E-FORM GROUP

(\*) Information Required

While you are in the U.S. in F-1 status, you may be accompanied or joined by your dependent spouse and children (under the age of 21). Please complete a separate form for each dependent family member.

| Dependent First Name     |                          |
|--------------------------|--------------------------|
|                          |                          |
| Dependent Middle Name    |                          |
| Dependent Last Name*     |                          |
| Dependent Date of Birth* | Dependent City of Birth* |
| MM/DD/YYYY               |                          |

O Other

#### Gender\*

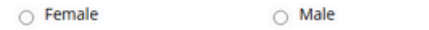

Note: If you have multiple dependents select Yes to the final question, click Submit, and then click + Add Dependent Information to submit a separate eForm for the additional dependent.

#### Add F-1 Student Dependent

Active F-1 students, use this form to request F-2 dependent I-20s **E-Forms** SUBMITTED Dependent Information: 11/13/2024 09:29 AM | Submitted + Add New Dependent Information **Financial Information and Submit** 

Dependent Country of Birth\* Dependent Country of Citizenship\* Relationship\*

Upload a copy of the dependent passport \*

Select File

#### Do you need to add another dependent?\*

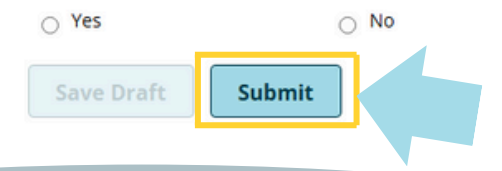

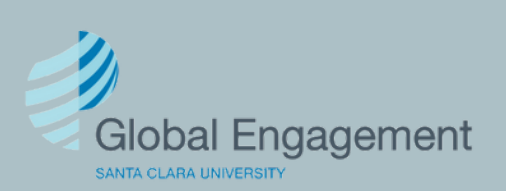

## Add the required dependent information and click Submit.

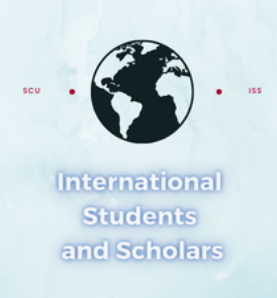

## Add F-1 Student Dependent

Active F-1 students, use this form to request F-2 dependent I-20s

#### **E-Forms**

- SUBMITTED Dependent Information: 11/13/2024 09:29 AM | Submitted
- + Add New Dependent Information
- REQUIRED
  Financial Information and Submit

## Then click on Financial Information and Submit

### **Financial Information and Submit**

MAIN PAGE | Add F-1 Student Dependent

(\*) Information Required

Review the Estimated Expenses Dependent Expenses information

Please confirm the source and amount of all available funds for your stay in the United States. You will be required to provide proof of funding to cover yourself and your dependent(s) if applicable.

Will a spouse accompany you?\*

⊖ Yes ⊖ No

How many child(ren) dependent(s) will be accompanying you?\*

0 Will you use Personal Funding?\*

will you use Fersonal Funding?"

⊖ Yes ⊖ No

Are you receiving any Santa Clara school funds?\*

O NO

⊖ Yes

Are you receiving Other Funds\*

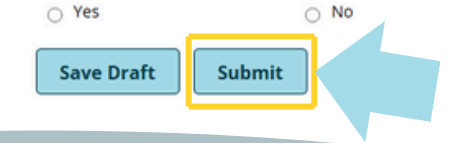

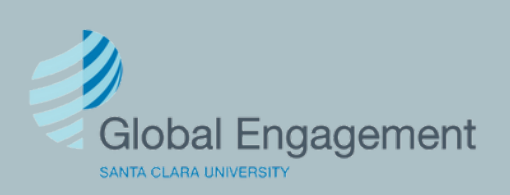

# Provide the required financial information and click Submit.